# 配置管理操作指南-供应商

关键词:岗位权限、账户信息维护、工作委托代办、新增用户、删除用户、恢复用户、服务信息、收款账号、收货地址 温馨提示:如果想查看本区划对应的文档,请登录后再查看相应的同名操作指南;如您所在的地区还没开始入驻,登录后本文档 将不再显示。

欢迎您使用入驻与配置!本文档主要针对已成为政采云平台正式供应商的用户,在政采云平台上完成岗位权限配置,账户/员工管理以及收款地址等基本信息配置的操作说明。本文档仅作为参考,操作页面请以实际页面为准。

### 学习目标:

© 70380

学习完本文档后,您将能够完成以下操作:

- 关联岗位权限:可以配置单位人员的岗位权限
- 用户管理:新增用户,删除或恢复用户
- 账户管理:账户信息维护
- 信息资料维护:维护服务信息、收款账号和收货地址

# 开始入驻政采云平台

#### 供应商注册入驻-使用前提:

如果您首次在政采云平台注册供应商账号,请准备一个可使用的手机号码来注册绑定账号,接收验证码。

# 关联岗位权限

供应商注册平台账号成功后,平台默认注册人是供应商的系统管理员,成为正式供应商后,系统管理员需要关联相应岗位才能进行各业务模块的操作。

菜单路径:用户中心-系统管理-员工管理

1)系统管理员在【**员工管理**】页面中选择用户,将鼠标停留在【**更多】**,在下弹框里选择【设置岗位】进入操作页面;

| 😧 政府采购云平台                                  | ● 新江省本级        | 前台大厅 預量 待分 | HR CARE O                                         |
|--------------------------------------------|----------------|------------|---------------------------------------------------|
| 局 CA管理 ▼                                   | 账号管理           |            | 新聞机械新聞                                            |
| <ul> <li>○ 所戶管理</li> <li>② 流程管理</li> </ul> | 姓名: 明心入        | 定手机: 浙和入   | 重置 按索 展开 *                                        |
| ◎ 流程管理                                     | 全部 已删除         |            |                                                   |
| ⑤ 权限管理 ▼ ぷ 部门管理                            | 已选中0项 开通 停用 岗位 |            |                                                   |
| 1 员工管理                                     | □ 员工基本信息 所履部门  | 所履职务 邮箱    | 账号状态 操作项                                          |
|                                            | 姓名: KORGENIL   | - 29640    | <ul> <li>• 己开通 详備 编辑 更多▲</li> <li>设置岗位</li> </ul> |
|                                            |                | 3          | 有1条 < 1 > 10条/ 复制功能到员工 →                          |
|                                            |                |            | 19/15                                             |

2)进入岗位分配功能页面,初次登录的用户会有弹窗进行步骤流程指引,点击【**下一步】**,查看整个岗位分配流程;

|                                                                                                    | ® ±m                                                                            |                   |
|----------------------------------------------------------------------------------------------------|---------------------------------------------------------------------------------|-------------------|
| O I作台                                                                                                    | 员工管理 / <b>关联岗位 ③ 28 世</b> 州中国                                                   |                   |
| ◎ 行政区划 *                                                                                                    | 功能                                                                              |                   |
| ◎ 属性管理 *                                                                                                    | L                                                                               |                   |
| □ 类目管理 *                                                                                                    | <b>按应用</b> 定点服务 协议供货 专家 采购计划 供应商 预警                                             | 就信 公告 医原始 网上超市 结算 |
| 🗊 采购目录 🔹 👻                                                                                                    | 被邪難 交易运营尚 查询尚 系统管理的 平台管理向 医凝缩-运营                                                | 数据运费向             |
| ■ 协议入图管理 -                                                                                                    |                                                                                 |                   |
| ○ 商品管理 *                                                                                                    | • <del>68</del>                                                                 |                   |
| ○ 迁移管理 *                                                                                                    | • 真是采购大厅                                                                        |                   |
| ☆ 粘点管理 *                                                                                                    | ・ 定点服务                                                                          |                   |
| □ 供应商管理 *                                                                                                    | , 98                                                                            |                   |
| ☆ 代理机构管理 *                                                                                                    |                                                                                 |                   |
| ● 评价管理 *                                                                                                    |                                                                                 |                   |
| ◎ 申诉管理 *                                                                                                    |                                                                                 |                   |
|                                                                                                    |                                                                                 |                   |
| T-100 FT SECTOR COLLEGE                                                                                                    | hanga<br>Manga                                                                  |                   |
|                                                                                                    |                                                                                 | 7                 |
|                                                                                                    | 〈上一步 1/3 下一步〉                                                                   | _                 |
| ) 如需再次查看掛                                                                                                    | 操作步骤,可点击【查看使用步骤】进行查看;                                                           |                   |
|                                                                                                    | (7) 查看傅田光暖                                                                      |                   |
| 员 管理 / 关联页(                                                                                                    |                                                                                 | 返回                |
| 员工管理 / 关联岗位                                                                                                    |                                                                                 |                   |
| 员上管理 / 关联岗位 功能                                                                                                    |                                                                                 | 22.回              |
| 员工管理 / 关联岗位<br>功能<br>) 在"关联岗位"                                                                                                    | 而面 占击右上角【 <b>编辑】</b> 进行岗位关联或修改                                                  | 22回               |
| 员工管理 / <b>关联岗位</b><br>功能<br>)在"关联岗位"                                                                                                    | 页面,点击右上角【编辑】,进行岗位关联或修改                                                          | <br>攵;            |
| 员工管理 / <b>关联岗位</b><br>功能<br>)在"关联岗位"<br>员工管理 / <b>关联岗位</b>                                                                                                    | 页面,点击右上角【编辑】,进行岗位关联或修改<br>立 ② 重著使用步骤                                            |                   |
| 员工管理 / <b>关联岗位</b><br>功能<br>)在"关联岗位"<br>员工管理 / <b>关联岗位</b><br>功能                                                                                                    | 页面,点击右上角【编辑】,进行岗位关联或修改<br>立 ② 重著使用步骤                                            | 返回<br>友;<br>返回    |
| 员工管理 / <b>关联岗位</b><br>功能<br>)在"关联岗位"<br>员工管理 / <b>关联岗位</b><br>功能                                                                                                    | 页面,点击右上角【编辑】,进行岗位关联或修改<br>立 ② 查看使用步骤                                            | 这回<br>女;<br>      |
| 员工管理 / 关联岗位<br>功能<br>)在"关联岗位"<br>员工管理 / 关联岗位<br>功能                                                                                                    | 页面,点击右上角【编辑】,进行岗位关联或修改<br>立 ③ 查看使用参辑                                            |                   |
| 员工管理 / 关联岗位<br>功能<br>)在"关联岗位"<br>员工管理 / 关联岗位<br>功能                                                                                                    | 页面,点击右上角【编辑】,进行岗位关联或修改<br>立 ② 查看使用步奏                                            | _ 2 回<br>攵 ;<br>  |
| 员工管理 / 关联岗位<br>功能 )在"关联岗位" 员工管理 / 关联岗位 功能 □ □ □ ■ ■ </td <td>页面,点击右上角【编辑】,进行岗位关联或修改<br/>如 ③ 查看使用参案</td> <td></td>                                                                                                    | 页面,点击右上角【编辑】,进行岗位关联或修改<br>如 ③ 查看使用参案                                            |                   |
| 员工管理 / 关联岗位<br>功能 )在"关联岗位" 员工管理 / 关联岗位 功能 □ 300 → 100 → 100 | 页面,点击右上角【编辑】,进行岗位关联或修改<br>立 ③ 重置使用步录                                            | _ ⊻ 回<br>文 ;<br>  |
| 员工管理 / 关联岗位<br>功能<br>)在"关联岗位"<br>员工管理 / 关联岗位<br>功能<br>* 全部<br>* 大宗商品<br>* 电子卖场                                                                                                    | 页面 , 点击右上角【编辑】 , 进行岗位关联或修改                                                      | _ ⊻ 画<br>欠 ;<br>  |
| 员工管理 / 关联岗位<br>功能<br>)在"关联岗位"<br>员工管理 / 关联岗位<br>功能<br>、全部<br>、大宗商品<br>、电子委场<br>、 医展馆                                                                                                    |                                                                                 | <br>友;<br>        |
| 员工管理 / 关联岗位<br>功能<br>)在"关联岗位"<br>员工管理 / 关联岗位<br>功能<br>* 全部<br>* 大宗商品<br>* 电子委场<br>* 医晨馆<br>* 项目采购                                                                                                    | 页面,点击右上角【编辑】,进行岗位关联或修改<br>☆ ◎ 重音使用参案<br>                                        | <br>友 ;<br>       |
| 员工管理 / 关联岗位<br>功能 方在"关联岗位" 员工管理 / 关联岗位" 员工管理 / 关联岗位 功能 3                                                                                                    | 页面,点击右上角【编辑】,进行岗位关联或修改<br>立                                                     | 2日                |
| 员工管理 / 关联岗位<br>功能 )在"关联岗位" 员工管理 / 关联岗位 功能 □ 360 / 250 / 250 |                                                                                 | 文;                |
| 员工管理 / 关联岗位<br>功能 )在"关联岗位" 员工管理 / 关联岗位 功能 项能 * 全部 * 大宗商品 * 电子实场 * 医展馆 * 项目采购 * 协议入围 * 诚信中心 )在岗位编辑页面                                                                                                    | 页面,点击右上角【编辑】,进行岗位关联或修改<br>2 ②重置使用步骤                                             | 文;                |
| 员工管理 / 关联岗位<br>功能 )在"关联岗位" 员工管理 / 关联岗位" 员工管理 / 关联岗位 功能 求信理 / 关联岗位 小能 * 全部 * 大宗商品 * 电子实场 * 医展馆 * 项目采购 * 协议入图 * 说信中心 )在岗位编辑页面 )以下按各个场景                                                                                                    | 页面,点击右上角【编辑】,进行岗位关联或修改<br>如 ③重音频用步奏<br>可。<br>前,可按应用、按职位或全部关联分配功能;<br>时解功能分配的流程: | 文;                |

| 员工管理 / 关联岗位                                                                                                    | ② 查看使用步骤                                                                                                    |                         |                                                                           |                                     |                                          | 取消                                                          | 保存修改                                                    |                |
|----------------------------------------------------------------------------------------------------|----------------------------------------------------------------------------------------------------|-------------------------|---------------------------------------------------------------------------|-------------------------------------|------------------------------------------|-------------------------------------------------------------|---------------------------------------------------------|----------------|
|                                                                                                    |                                                                                                    |                         |                                                                           |                                     |                                          |                                                             | A                                                       |                |
| 功能                                                                                                    |                                                                                                    |                         |                                                                           |                                     |                                          |                                                             | 已选功能查看                                                  |                |
| 按应用: 全部                                                                                                    |                                                                                                    | ~                       | 按职能: 全部                                                                   |                                     | ~                                        | 重置                                                          | 全部关联                                                    |                |
| 全部                                                                                                    |                                                                                                    | <b>^</b>                |                                                                           |                                     |                                          |                                                             |                                                         |                |
| 清编入功能<br>中 7 赤谷                                                                                                    |                                                                                                    |                         |                                                                           |                                     |                                          |                                                             | *                                                       |                |
| <ul> <li>电子契场</li> <li>▼ ■ 全部</li> <li>医展馆</li> </ul>                                                                                                    |                                                                                                    |                         |                                                                           |                                     |                                          |                                                             |                                                         |                |
| ▶ ☑ 大 系統管理                                                                                                    |                                                                                                    |                         |                                                                           |                                     |                                          |                                                             |                                                         |                |
|                                                                                                    |                                                                                                    |                         |                                                                           |                                     |                                          |                                                             |                                                         |                |
|                                                                                                    |                                                                                                    | *                       |                                                                           |                                     |                                          |                                                             |                                                         |                |
| 员工管理 / <b>关联岗位</b>                                                                                                    | ② 查看使用步骤                                                                                                    |                         |                                                                           |                                     |                                          | 取消                                                          | 保存修改                                                    | ĺ              |
| 功能                                                                                                    |                                                                                                    |                         |                                                                           |                                     |                                          |                                                             | 已选功能查看                                                  |                |
| 按应用: 项目采购 ×                                                                                                    |                                                                                                    |                         | 按职能: 全部                                                                   |                                     | ~                                        | 重置                                                          | 全部关联                                                    |                |
|                                                                                                    |                                                                                                    |                         |                                                                           |                                     |                                          |                                                             |                                                         |                |
|                                                                                                    | ٩                                                                                                    |                         |                                                                           |                                     |                                          |                                                             |                                                         |                |
| ▼ ▼ 全部                                                                                                    |                                                                                                    |                         |                                                                           |                                     |                                          |                                                             |                                                         |                |
| ▶ 🔽 项目采购                                                                                                    |                                                                                                    |                         |                                                                           |                                     |                                          |                                                             |                                                         |                |
|                                                                                                    |                                                                                                    |                         |                                                                           |                                     |                                          |                                                             |                                                         |                |
| 检照合入和                                                                                                    |                                                                                                    |                         |                                                                           |                                     |                                          |                                                             |                                                         |                |
| <b>按职位分配:</b><br>加单位内部按员位职制                                                                                                    | 5. 11 11 11 11 11 11 11 11 11 11 11 11 11                                                                   | "按阳位"                   | ど在海軍市公                                                                    | ≻ਜ਼2的町/☆社社                          | 行勾进。比加张                                  | 二分丰网共                                                       | 四六旦枳土                                                   |                |
| <b>按职位分配:</b><br>如单位内部按岗位职责<br>单据,按职位筛选"场                                                                                                    | 長进行管理,在<br>这易管理岗",                                                                                          | "按职位"<br>"安职位"          | 栏筛选需要分<br>P找到"电子卖                                                         | 分配的职位并进<br>运场"勾选网上                  | 行勾选,比如张<br>超市,保存修改                       | 三负责网起后,按职位                                                  | 型交易相关<br>立分配功能                                          |                |
| <b>按职位分配:</b><br>如单位内部按岗位职责<br>单据,按职位筛选"动<br>完成。                                                                                                    | 長进行管理,在<br>Σ易管理岗",7                                                                                         | "按职位"<br>在勾选栏中          | 栏筛选需要分<br>中找到"电子卖                                                         | }配的职位并进<br>运场"勾选网上                  | 行勾选 , 比如张<br>超市 , 保存修改                   | 三负责网赴<br>后,按职位                                              | <sup>留交易相关</sup> 立分配功能                                  |                |
| <b>按职位分配:</b><br>如单位内部按岗位职责<br>单据,按职位筛选"交<br>完成。<br>【 <u>填写注意事项</u> 】因损<br>20注意要公配的功能                                                                                                    | 長进行管理,在<br>迄易管理岗",有<br>安应用筛选后会界                                                                             | "按职位"<br>在勾选栏中<br>展示所有的 | 栏筛选需要分<br>中找到"电子卖<br>的职位 , 为便于                                            | }配的职位并进<br>运场"勾选网上<br>F用户查找,建       | 行勾选,比如张<br>超市,保存修改<br>议用户按应用和:           | 三负责网走<br>后,按职位<br>按职位联合                                     | <sup>留交易相关</sup><br>立分配功能<br>合筛选,再                      |                |
| 按职位分配:<br>如单位内部按岗位职员<br>单据,按职位筛选"交<br>完成。<br>【填写注意事项】因据<br>勾选需要分配的功能。                                                                                                    | 長进行管理,在<br>这易管理岗",有<br>安应用筛选后会界                                                                             | "按职位"<br>至勾选栏中<br>展示所有的 | 栏筛选需要分<br>中找到"电子卖<br>的职位,为便于                                              | 分配的职位并进<br>运场"勾选网上<br>F用户查找,建       | 行勾选,比如张<br>超市,保存修改<br>议用户按应用和            | 三负责网赴<br>后,按职位<br>按职位联合                                     | 留交易相关<br>立分配功能<br>合筛选,再                                 |                |
| 按职位分配:<br>如单位内部按岗位职费<br>单据,按职位筛选"交<br>完成。<br>【填写注意事项】因据<br>勾选需要分配的功能。<br>员工管理/关联岗位                                                                                                    | 長进行管理,在<br>交易管理岗",有<br>安应用筛选后会所<br><sup>② 重看使用步骤</sup>                                                      | "按职位"<br>至勾选栏中<br>展示所有的 | 栏筛选需要分<br>中找到"电子卖<br>的职位,为便于                                              | 分配的职位并进<br>复场"勾选网上<br>F用户查找,建       | 行勾选,比如张<br>超市,保存修改<br>议用户按应用和:           | 三负责网赴<br>后,按职位<br>按职位联合                                     | 留交易相关<br>立分配功能<br>合筛选,再                                 |                |
| 按职位分配:<br>如单位内部按岗位职员<br>单据,按职位筛选"好<br>完成。<br>【填写注意事项】因据<br>勾选需要分配的功能。<br>员工管理/关联岗位<br>功能                                                                                                  | 長进行管理,在<br>这易管理岗",有<br>安应用筛选后会月<br><sup>⑦</sup> 章看使用涉案                                                      | "按职位"<br>至勾选栏中<br>展示所有的 | 栏筛选需要分<br>中找到"电子卖<br>的职位,为便于                                              | 分配的职位并进<br>复场"勾选网上<br>F用户查找,建       | 行勾选,比如张<br>超市,保存修改<br>议用户按应用和:           | 三负责网赴<br>后,按职位<br>按职位联合                                     | 留交易相关<br>立分配功能<br>合筛选,再<br>( <del>保存版</del> 本<br>已选功能宣音 | -3<br>-3<br>-3 |
| 按职位分配:<br>如单位内部按岗位职员<br>单据,按职位筛选"好<br>完成。<br>【填写注意事项】因胡<br>勾选需要分配的功能。<br>员工管理/关联岗位<br>功能                                                                                                  | 5进行管理,在<br>这易管理岗",有<br>这应用筛选后会员                                                                             | "按职位"<br>至勾选栏中<br>展示所有的 | 栏筛选需要分<br>中找到"电子卖<br>的职位,为便于                                              | 分配的职位并进<br>复场"勾选网上<br>F用户查找,建       | 行勾选,比如张<br>超市,保存修改<br>议用户按应用和            | 三负责网赴<br>后,按职位<br>按职位联合<br><sup>取消</sup>                    | 留交易相关<br>立分配功能<br>合筛选,再<br>C选功能宣看<br>C选功能宣看             |                |
| <b>按职位分配:</b><br>如单位内部按岗位职员<br>单据,按职位筛选"勾<br>完成。<br>【填写注意事项】因报<br>勾选需要分配的功能。<br>员工管理/关联岗位<br>功能                                                                                           | 長进行管理,在<br>这易管理岗",有<br>安应用筛选后会月<br>②重看使用步骤                                                                  | "按职位"<br>在勾选栏中<br>展示所有的 | 栏筛选需要分<br>中找到"电子卖<br>的职位,为便子                                              | 分配的职位并进<br>运场"勾选网上<br>F用户查找,建       | 行勾选,比如张<br>超市,保存修改<br>议用户按应用和            | 三负责网起<br>后,按职位<br>按职位联合<br><sup>取消</sup>                    | 留交易相关<br>立分配功能<br>合筛选,再<br>Ⅰ选功能宣看<br>全部关联               |                |
| 按职位分配:<br>如单位内部按岗位职费<br>单据,按职位筛选"玄<br>完成。<br>【填写注意事项】因报<br>勾选需要分配的功能。<br>员工管理/关联岗位<br>功能<br>                                                                                              | 5进行管理,在<br>这易管理岗",有<br>这应用筛选后会所                                                                             | "按职位"<br>至勾选栏中<br>展示所有的 | 栏筛选需要分<br>=找到"电子卖<br>的职位,为便子                                              | 分配的职位并进<br>复场"勾选网上<br>F用户查找,建       | 行勾选,比如张<br>;超市,保存修改<br>;议用户按应用和;         | 三负责网起<br>后,按职位联合<br><sup>取消</sup>                           | 留交易相关<br>立分配功能<br>合筛选,再<br>(保存卷故)<br>已选功能宣音<br>全部关联     | \$<br>}        |
| 按职位分配:<br>如单位内部按岗位职员<br>单据,按职位筛选"勾<br>完成。<br>【填写注意事项】因报<br>勾选需要分配的功能。<br>员工管理/关联岗位<br>功能<br>                                                                                              | 長进行管理,在<br>这易管理岗",7<br>交应用筛选后会月<br>②重着使用涉案                                                                  | "按职位"<br>至勾选栏中<br>展示所有的 | 栏筛选需要分<br>中找到"电子或<br>的职位,为便子                                              | 分配的职位并进<br>运场"勾选网上<br>F用户查找,建       | 行勾选,比如张<br>超市,保存修改<br>议用户按应用和            | 三负责网起<br>后,按职位<br>按职位联合<br><sup>取消</sup>                    | 查交易相关<br>立分配功能<br>合筛选,再<br>已选功能宣看<br>全部关联               |                |
| 按职位分配:<br>如单位内部按岗位职费<br>单据,按职位筛选"玄<br>完成。<br>【填写注意事项】因报<br>勾选需要分配的功能。<br>员工管理/关联岗位<br>功能<br>                                                                                              | 5进行管理,在<br>之易管理岗",有<br>这应用筛选后会所                                                                             | "按职位"<br>至勾选栏中<br>展示所有的 | 栏筛选需要分<br>=找到"电子卖<br>的职位,为便子                                              | 分配的职位并进<br>复场"勾选网上<br>F用户查找,建       | 行勾选,比如张<br>;超市,保存修改<br>;议用户按应用和;         | 三负责网t<br>后,按职位联合<br><sup>取消</sup>                           | 留交易相关<br>立分配功能<br>合筛选,再<br>区选功能重置<br>全部关联               |                |
| 按职位分配:<br>如单位内部按岗位职员<br>单据,按职位筛选"勾<br>完成。<br>【填写注意事项】因相<br>勾选需要分配的功能。<br>员工管理/关联岗位<br>功能<br>                                                                                              | 5进行管理,在<br>这易管理岗",在<br>这应用筛选后会月<br>⑦重看使用#፮                                                                  | "按职位"<br>在勾选栏中<br>展示所有的 | 栏筛选需要分<br>中找到"电子卖<br>的职位,为便子                                              | 分配的职位并进<br>运场"勾选网上<br>F用户查找,建       | 行勾选,比如张<br>超市,保存修改<br>议用户按应用和            | 三负责网起<br>后,按职位联合<br><sup>取消</sup>                           | 留交易相关<br>立分配功能<br>合筛选,再<br>已选功能宣看<br>全部关联               |                |
| 按职位分配:<br>如单位内部按岗位职员<br>单据,按职位筛选"勾<br>完成。<br>【填写注意事项】因胡<br>勾选需要分配的功能。<br>员工管理/关联岗位<br>功能<br>                                                                                              | 長进行管理,在<br>交易管理岗",有<br>安应用筛选后会月<br>⑦ 雪看使用歩骤                                                                 | "按职位"<br>至勾选栏中<br>展示所有的 | 栏筛选需要分<br>=找到"电子卖<br>的职位,为便子                                              | 分配的职位并进<br>复场"勾选网上<br>F用户查找,建       | 行勾选,比如张<br>;超市,保存修改,<br>;议用户按应用和;        | 三负责网t<br>后,按职位联合<br><sup>取消</sup>                           | 留交易相关<br>立分配功能<br>合筛选,再<br>区选功能重看<br>全部关联               |                |
| 按职位分配:<br>如单位内部按岗位职员<br>单据,按职位筛选"勾<br>完成。<br>【填写注意事项】因相<br>勾选需要分配的功能。<br>员工管理/关联岗位<br>功能<br>                                                                                              | 5进行管理,在<br>交易管理岗",在<br>交应用筛选后会所<br>②重看使用步骤                                                                  | "按职位"<br>在勾选栏中<br>展示所有的 | 栏筛选需要分<br>- 找到"电子卖<br>如职位,为便子<br>频型 2 2 2 2 2 2 2 2 2 2 2 2 2 2 2 2 2 2 2 | 了配的职位并进<br>定场"勾选网上<br>F用户查找,建<br>■× | 行勾选,比如张<br>超市,保存修改<br>议用户按应用和<br>。       | 三负责网起<br>后,按职位联合<br><sup>取消</sup><br><sup>重置</sup><br>分配全部环 |                                                         |                |
| 按职位分配:<br>如单位内部按岗位职员<br>单据,按职位筛选"勾<br>完成。<br>【填写注意事项】因相<br>勾选需要分配的功能。<br>反工管理/关联岗位<br>功能<br>                                                                                              | 長进行管理,在<br>交易管理岗",有<br>安应用筛选后会<br>◎ 重看使用炒菜<br>↓<br>↓<br>↓<br>↓<br>↓<br>↓<br>↓<br>↓<br>↓<br>↓<br>↓<br>↓<br>↓ | "按职位"<br>至勾选栏中<br>展示所有的 | 栏筛选需要分<br>找到"电子卖<br>的职位,为便子<br><sup>按邪能:</sup> <sub>交易管理两</sub>           | 分配的职位并进<br>复场"勾选网上<br>F用户查找,建       | 行勾选,比如张<br>超市,保存修改<br>议用户按应用和<br>动选"全部", | 三                                                           | 四交易相关<br>立分配功能<br>合筛选,再<br>已选功能重看<br>全球关联               |                |
| 按职位分配:<br>如单位内部按岗位职员<br>单据,按职位筛选"<br>完成。<br>【填写注意事项】因报<br>勾选需要分配的功能。<br>员工管理/关联岗位<br>功能<br>搜应用: 讀習罪<br>↓ ☑ 电子奕场<br>↓ ☑ 凤上墨市<br>, ☑ 汽车继修<br>全部分配:<br>如单位内部所有岗位巧<br>修改后,功能分配完成<br>员工管理/关联岗位 | 5进行管理,在<br>交易管理岗",在<br>交易管理岗",在<br>② 重看使用步骤<br>○ 重看使用步骤<br>か能都由同一人的<br>式;<br>③ 重看使用步骤                       | "按职位"<br>在勾选栏中<br>展示所有的 | 栏筛选需要分<br>                                                                | 分配的职位并进<br>运场"勾选网上<br>F用户查找,建       | 行勾选,比如张<br>超市,保存修改<br>议用户按应用和<br>动选"全部", | 三负责网起<br>后,按职位联合<br>取消<br>重置<br>分配全部四                       | 四交易相关<br>立分配功能<br>合筛选,再<br>已选功能重看<br>全部关联               |                |

| 按应用: 请选择                     | 按职能: 请选择 | 重置 |
|------------------------------|----------|----|
| 清榆入功能                        | Q •      |    |
| ✓ 全部                         |          |    |
| <ul> <li>▶ ✓ 大宗商品</li> </ul> |          |    |

7) 功能分配完成并保存成功后,可再次进入,编辑页面,点击【已选功能查看】确认已分配的功能;

| 功能                                                         |        |                            |                                            |                      |                    |                      | ]       | 已选功能                        |
|------------------------------------------------------------|--------|----------------------------|--------------------------------------------|----------------------|--------------------|----------------------|---------|-----------------------------|
| 按应                                                         | 用: 请选择 |                            |                                            | 按职能: 请选择             |                    |                      | 重置      | 全部关                         |
| 8)若单 <sup>。</sup>                                          | 立内部存在  | 多个员工负                      | 责同一岗位的                                     | 的情况,可批量关             | 联,回到"员工            | 管理"页面                | , 勾选需要关 | 联同一                         |
| 的页上,<br>属 CA管理                                             | 从田/工)  | 书【以北工】,                    |                                            |                      |                    |                      | 新措      | #:是:                        |
| 网 账户管理                                                     |        |                            |                                            |                      |                    |                      |         |                             |
|                                                            |        | 姓名:<br>邮箱:                 | 请输入                                        | 郑定手机<br>所属部门         | 请输入<br>请选择         | •                    | 账号: 请输入 |                             |
|                                                            |        |                            |                                            |                      |                    |                      |         |                             |
| L. 机构信息                                                    |        |                            |                                            |                      |                    |                      | 重置      | 夏索 收益                       |
| 由 机构信息                                                     |        | 已选中2项 开通                   | 重 停用 岗d                                    | ż                    |                    |                      | 重置      | 夏索 收3                       |
| <ul> <li> <u>山</u> 机构信息<br/><u>ふ</u> 流程管理      </li> </ul> |        | 已选中2项 开通                   | · 使用 · 成 · 成 · 成 · 成 · 成 · 成 · 成 · 成 · 成 · | 立<br>号 所属部门          | 所属职务 绑定手机          | 邮箱                   | 重置 2    | <b>9家</b> 版<br>(2)<br>操作项   |
| ▲ 机构值用 ◎ 流程管理 F 员工管理                                       |        | 已选中2项 开道<br>■ 姓名<br>▼ 甲子長: | 種<br>停用<br>成<br>版<br>PJ.                   | 立<br>号 所應的门<br>IC001 | 所罵职务 绑定手机<br>17906 | 邮箱<br>pxsjzv <u></u> | 重置 1    | 雙索 收延<br>②<br>操作项<br>详情 更多、 |

9) 在弹框中勾择需要关联的岗位后,点击【确定】,对应岗位下的应用全部关联成功。

岗位 × 邮箱: 请洗择岗位: ✓ 商品管理岗
 ✓ 经办岗 系统管理岗 交易管理岗 财务岗 开通 已开通 经办人梅里 已开通 取消 确定 已开通 财务室经办人 已开通 日田道

# 用户管理(可选)

#### 1. 新增用户

系统管理员可根据需要增加本机构内的用户并为其关联岗位。可通过两种方式新增用户:新增(邀请)和批量新 增。

#### 菜单路径:用户中心—系统管理—员工管理

| 😑 💥 政府采购云平台 | 88 系统管理 💿 培训省本级 |                  | 🖶 <u>n</u> 🗗 🤆 |             |
|-------------|-----------------|------------------|----------------|-------------|
| □ CA管理 ·    | 账号管理            |                  |                | 新增 批量新增     |
| 13 账户管理     | 姓名: 请输入         | <b>绑定手机:</b> 请输入 |                | 重置 搜索 展开 マ  |
| A 部门管理      | 全部 已删除          |                  |                |             |
| ③ 流程管理      | 姓名              | 号 所属部门 所属职务      | 绑定手机 邮箱        | 账号状态 操作项    |
| 同员工管理       |                 | n4990            | 136.           | 已开通 详情 更多 ▼ |

1)新增单个用户:点击页面右上角【新增】,填写账号密码时记得记录好账号和密码信息,输入用户相关信息, 带 "\*" 项为必填项,输入完成点击【保存】;

【填写注意事项】建议填写绑定手机或绑定邮箱,方便后续进行用户找回账户密码。

|                                                                 | 活協λ                                                                                                    | * 174-abril -                                                           | 湾論λ                                                                                       |                                                   |
|-----------------------------------------------------------------|----------------------------------------------------------------------------------------------------|-------------------------------------------------------------------------|-------------------------------------------------------------------------------------------|---------------------------------------------------|
|                                                                 | Hurdensz N                                                                                                    | . Galim HVG .                                                           | H-3-087 \                                                                                 |                                                   |
| 绑定手机:                                                           | 请输入                                                                                                    | 绑定邮箱:                                                                   | 请输入                                                                                       |                                                   |
| 基本信息                                                            |                                                                                                    |                                                                         |                                                                                           |                                                   |
| * 姓名:                                                           | 请输入                                                                                                    | 所属部门:                                                                   | 请选择                                                                                       |                                                   |
| 性别:                                                             | 男 、                                                                                                    | 证件类型:                                                                   | 身份证                                                                                       |                                                   |
| 证件号码:                                                           | 请输入                                                                                                    | * 所属职务:                                                                 | 请选择                                                                                       |                                                   |
| 编号:                                                             | 请输入                                                                                                    | 手机:                                                                     | 请输入                                                                                       |                                                   |
| 电话:                                                             | 请输入                                                                                                    | 由6箱:                                                                    | 请输入                                                                                       |                                                   |
| 传真:                                                             | 请输入                                                                                                    | 详细地址:                                                                   | 清淪入                                                                                       |                                                   |
| 2)邀请单个用/<br>需要被邀请方同                                             | 户:在新增单个员工页面输<br>]意后才能添加成功;                                                                                                    | 入需要邀请的账号,点击【                                                            | <b>添加】</b> 后,在弹框中选择                                                                       | 释需要邀请的账号                                          |
| 账号管理 / 新増                                                       |                                                                                                    |                                                                         |                                                                                           | 返回 保存                                             |
| * 账号:                                                           | : wn1234 添加                                                                                                    | * 初始密码:                                                                 | 请输入                                                                                       |                                                   |
| 绑定手机:                                                           | 当前账号已存在,请添加账号<br>: 请输入                                                                                                    |                                                                         | 请输入                                                                                       |                                                   |
|                                                                 |                                                                                                    |                                                                         | 비비하다 아냐 아라 수 수                                                                            |                                                   |
| 3)批量新增用/<br><b>件】</b> 进行上传,<br><sup>账号批量新增</sup>                | 户:点击页面右上角【 <b>批</b> 量<br>然后点击【 <b>下一步】</b> ;                                                                                                    | <b>新增】</b> , 需先下载导入模板                                                   | 根据内容填写完成后属                                                                                | 点击【 <b>点此选择文</b><br>返回 下 <del>一</del> 步           |
| 3)批量新增用/<br><b>件】</b> 进行上传,<br><sup>账号批量新增</sup>                | 户:点击页面右上角【 <b>批量</b><br>然后点击【 <b>下一步】</b> ;                                                                                                    | <b>新增】</b> , 需先下载导入模板                                                   | 根据内容填写完成后点                                                                                |                                                   |
| 3)批量新增用/<br>件】进行上传,<br><sup>账号批量新增</sup>                        | 户:点击页面右上角【 <b>批量</b><br>然后点击【 <b>下一步】</b> ;<br><sup>选择导入文件</sup>                                                                                                    | 新增】,需先下载导入模板<br><sup>预览并导入数据</sup>                                      | ,根据内容填写完成后,<br>童奮續<br>3                                                                   | 点击【 <b>点此选择文</b><br><u>適回</u><br>下一步<br>課         |
| 3)批量新增用/<br><b>件】</b> 进行上传,<br><sup>账号批量新增</sup>                | 户:点击页面右上角【 <b>批量</b><br>然后点击【 <b>下一步】</b> ;<br><sup>选择导入文件</sup>                                                                                                    | 新增】,需先下载导入模板<br>预 <sup>览并导入数据</sup>                                     | ,根据内容填写完成后,<br>章看错<br>3                                                                   | 点击【 <b>点此选择文</b><br><u>返回</u><br>下一步              |
| 3)批量新增用/<br><b>件】</b> 进行上传,<br><sup>账号批量新增</sup>                | 中:点击页面右上角【批量<br>然后点击【下一步】;<br>选择导入文件<br>1<br>请先下载楼板,再进行导入下载导入                                                                                                    | 新増】,需先下载导入模板<br><sup>预览并导入数据</sup> 2                                    | ,根据内容填写完成后,<br>章看错<br>3                                                                   | 点击【 <b>点此选择文</b><br><u>通</u><br>アー歩<br>课          |
| 3)批量新增用J<br><b>件】</b> 进行上传,<br><sup>账号批量新增</sup>                | <ul> <li>户:点击页面右上角【批量<br/>然后点击【下一步】;</li> <li>选择导入文件         <ol> <li>选择导入文件                 <ol> <li>満先下乾樓板,再进行导入下载导入<br/>Excel文件请符合以下标准:<br/>表头必须和權板一致,建议先下载模板<br/>数媚请勿放在合并的单元格中<br/>文件所合列数请勿超过500</li> </ol> </li> </ol></li></ul> | 新增】,需先下载导入模板<br>预览并导入数据<br>2<br>"默<br>"                                 | ,根据内容填写完成后点<br><sup>查看經</sup>                                                             | 法击【 <b>点此选择文</b><br>返回 <u>下ー</u> 歩<br>課           |
| 3)批量新增用/<br>件】进行上传,<br><sup>账号批量新增</sup>                        | <ul> <li>○:点击页面右上角【批量<br/>然后点击【下一步】;</li> <li>选择导入文件</li> <li>遺</li> <li>満先下戰樓板,再进行号入下戰号入</li> <li>Excel文件请符合以下标准:<br/>表头必须和欄板一致,建议先下戰機板<br/>数据请勿放在合并的单元格中<br/>文件所合列数请勿超过500</li> </ul>                                               | 新增】,需先下载导入模板<br>预览并导入数据<br>2<br>螺版                                      | . 根据内容填写完成后点<br>章霍耀<br>③                                                                  | 点击【点此选择文 返回 下─歩                                   |
| 3)批量新增用/<br>件】进行上传,<br><sup>账号批量新增</sup>                        | <ul> <li>户:点击页面右上角【批量<br/>然后点击【下一步】;</li> <li>选择导入文件         <ol> <li>透择导入文件</li></ol></li></ul>                                                                                                    | 新增】,需先下载导入模板<br>预览并导入数据<br>2<br>螺版<br>3、然后相据模板制作导入文件                    | . 根据内容填写完成后点<br>章霍結<br>③                                                                  | 点击【点此选择文 通□ 下─歩                                   |
| 3)批量新增用J<br>件】进行上传,<br>账号批量新增<br>4)如上传内容:<br>【填写注意事项            | 中:点击页面右上角【批量<br>然后点击【下一步】;<br>选择导入文件<br>1<br>请先下载模板,再进行导入下载导入<br>Excel文件请符合以下标准:<br>表头必须和模板一致,建议先下载模板<br>数据请勿放在合并的单元格中<br>文件所含列数请勿超过500<br>无误,点击【确定】即可。                                                                               | 新增】,需先下载导入模板<br>预览并导入数据<br>②<br>"就后根烟模板制作导入文件<br>正选选择文件<br>则会提示错误信息无法导入 | , 根据内容填写完成后,<br>章看错<br>③<br>、<br>、<br>、<br>、<br>、<br>、<br>、<br>、<br>、<br>、<br>、<br>、<br>、 | 点击【点此选择文 通 下→# 課 进行导入。                            |
| 3)批量新增用J<br>件】进行上传,<br><sup>账号批量新增</sup><br>4)如上传内容:<br>【填写注意事项 | 中:点击页面右上角【批量<br>然后点击【下一步】;<br>选择导入文件<br>1<br>请先下载模板,再进行导入下载导入<br>Excel文件请符合以下标准:<br>表头必须和模板一致,建议先下载模板<br>数据请勿放在合并的单元格中<br>文件所含列数请勿超过500<br>无误,点击【确定】即可。<br>】若账号已在平台注册过,                                                               | 新增】,需先下载导入模板<br>预览并导入数据<br>②<br>"<br>然后根烟模板制作导入文件                       | , 根据内容填写完成后,<br><sup>重看經</sup><br>③<br>(3)                                                | ते击【点此选择文 ○ 下──────────────────────────────────── |
| 3)批量新增用J<br>件】进行上传,<br>账号批量新增<br>4)如上传内容:<br>【填写注意事项            | 中:点击页面右上角【批量<br>然后点击【下一步】;<br>选择导入文件<br>1<br>请先下歌模板,再进行导入下载导入<br>Excel文件请符合以下标准:<br>表头必须和模板一致,建议先下载模板<br>数据请勿放在合并的单元格中<br>文件所含列数请勿超过500<br>无误,点击【确定】即可。                                                                               | 新增】,需先下载导入模板<br>预览并导入数据<br>②<br>"<br>题版<br>",然后根据模板制作导入文件               | , 根据内容填写完成后点                                                                              | ते击【点此选择文 派□ 下─步 课 进行导入。                          |

| 2 | 021 | /11/29 |
|---|-----|--------|
|   |     |        |
|   |     |        |
|   |     |        |
|   |     |        |
|   |     |        |
|   |     |        |
|   |     |        |

|    | ×++⊽          | 日心文件            | 35% ++ 户 ) #+ 中 |    | 本手は田 |      |
|----|---------------|-----------------|-----------------|----|------|------|
|    | 远摔            | ¥/.X1+          | 拟见开导入数据         |    | 直有结果 |      |
|    |               | $\oslash$       | 2               |    |      |      |
|    |               |                 |                 |    |      |      |
|    |               |                 |                 |    |      |      |
|    |               |                 |                 |    |      |      |
| 入信 | 息列表           |                 |                 |    |      |      |
|    |               |                 |                 | 名称 | 手机号码 | 错误信息 |
| 3  | 账户            | 机构与账户是否开通       |                 |    |      |      |
| 2  | 账户<br>zyc1234 | 机构与账户是否开通<br>开通 |                 |    |      |      |

#### 2. 删除或恢复用户

系统管理员可根据需要对账号进行删除或恢复。

菜单路径:用户中心——系统管理——员工管理

1)选择需要删除的用户账号,在操作栏"更多"的下拉框中点击【删除】,然后在弹框中选择"确定"即删除成 功;

| 區 CA管理   | <br>账号管理 |         |        |       |      |             |       | 新        | <sup>1</sup> 增 批星新增 |
|----------|----------|---------|--------|-------|------|-------------|-------|----------|---------------------|
| 19. 账户管理 |          | 姓名: 请输入 |        | 绑定手机: | 请输入  |             |       | 重置       | 搜索 展开 ▼             |
| ♣ 部门管理   | 全部       | 已删除     |        |       |      |             |       |          |                     |
| ⑥ 流程管理   |          |         |        |       |      | 10 h = 1 10 | 10.55 |          | 10.47               |
|          |          | 姓名      | 账号     | 所属部门  | 所属职务 | 绑定手机        | 田内利田  | 账号状态     | 操作坝                 |
| 民员工管理    |          | 维       | wn4990 |       |      | 136: .      |       | 已开通      | 详情 更多 ▲             |
|          |          |         |        |       |      | 共有1条        | < 1   | > 10 条/页 | ▼ 删除                |
|          |          |         |        |       |      |             |       |          | 編辑                  |
|          |          |         |        |       |      |             |       |          | 停用                  |
|          |          |         |        |       |      |             |       |          | 岗位                  |

2) 若要恢复已删除的账号,可在"已删除"标签页下查看该账号,并点击右侧操作栏的【恢复】,然后在弹框中 选择"确认"后账号恢复到已开通状态。

【填写注意事项】若删除状态为"已暂停"的账号,对该账号进行恢复后其状态直接显示为"已开通"。

| 全部 已删除 |            |      |      |      |     |     |        |
|--------|------------|------|------|------|-----|-----|--------|
| 姓名     | 账号         | 所属部门 | 所属职务 | 绑定手机 | 邮箱  | 账号  | 大态 操作项 |
| 经办人    | zcy8192213 |      |      | 1515 | wb- | 已删降 | 余 详情恢复 |
|        |            |      |      |      |     |     |        |

# 账户管理

### 1. 账户信息维护

系统管理员如需修改信息、新增或更换手机等,可以通过"账户管理"进行更换。 菜单路径:<u>用户中心—系统管理—账户管理</u>

1) 若需要完善账户基本信息,在账户管理页面点击右上角【编辑】按钮进行信息完善 【填写注意事项】 在账户管理详情页, 可查看已关联的岗位。

| 😑 😧 政府采购云平台 | 器系统管理 <sup>②</sup> 培训省本级 | 🕾 <u>r</u> 🖓 † 0 t            |    |
|-------------|--------------------------|-------------------------------|----|
| 辰 CA管理 🚽    | 账号管理                     |                               | 编辑 |
| 図 账户管理      | 账号状态                     |                               |    |
| 器 部门管理      |                          | T/6-15+. 1 +++                |    |
| ③ 流程管理      | 14.42: ビデオ通              | ⊥TFIAは: ▲ 在内<br>修改工作状态   查看委托 |    |
| EA 员工管理     |                          |                               |    |

2021/11/29 下午4:19

| - <b>T</b> P                                                                                                    |                                                                                                    |                                                                                                    |                                     |  |
|----------------------------------------------------------------------------------------------------|----------------------------------------------------------------------------------------------------|----------------------------------------------------------------------------------------------------|-------------------------------------|--|
| ▶ 商品管理岗                                                                                                    |                                                                                                    |                                                                                                    |                                     |  |
| ▶ 系统管理岗                                                                                                    |                                                                                                    |                                                                                                    |                                     |  |
| • 交动官理网                                                                                                    |                                                                                                    |                                                                                                    |                                     |  |
|                                                                                                    |                                                                                                    |                                                                                                    |                                     |  |
| 2) 右有木迹证的于机号码或者邮                                                                                                    | 相,可任恢亏信息坝只过                                                                                                    | 古 <b>【短证】</b> 进行操作;                                                                                                    |                                     |  |
| 账号信息                                                                                                    |                                                                                                    |                                                                                                    |                                     |  |
| 账号: wn1234                                                                                                    | 修改密码                                                                                                    |                                                                                                    |                                     |  |
| 绑定手机: 137                                                                                                    | 更换手机                                                                                                    | 绑定邮箱: zheng (未验                                                                                                    | 证) 验证                               |  |
| 75                                                                                                    |                                                                                                    | 7                                                                                                    |                                     |  |
| 3) 若注册时未绑定邮箱,系统管                                                                                                    | 理员也可在点击【新增】                                                                                                    | 进行操作;                                                                                                    |                                     |  |
| 账号信息                                                                                                    |                                                                                                    |                                                                                                    |                                     |  |
| 账号: wn1234                                                                                                    | 修改密码                                                                                                    |                                                                                                    |                                     |  |
|                                                                                                    |                                                                                                    |                                                                                                    |                                     |  |
| 郷定手机: 137                                                                                                    | 更换手机                                                                                                    | 绑定邮箱: 无 (未验证)                                                                                                    | 新增                                  |  |
| <sub>绑定手机:137</sub>                                                                                                    | 更换手机<br>占土 <b>【百快 王切】</b> 宁 武城                                                                                                | 绑定邮箱: 无 (未验证)                                                                                                    | 新增                                  |  |
| <sub>绷定手机:137</sub><br>4)若需要更换绑定的手机号码,<br>【填写注意事项】允许使用已存在                                                                                                    | <sub>更换手机</sub><br>点击【 <b>更换手机</b> 】完成摄<br>F的手机号码讲行替换,-                                                                       | <sup>螺定邮箱: 无 (未验证)</sup><br>聚作。<br>并日原有账号的岗位角色会关联到3                                                                          | <sup>新遺</sup>                       |  |
| <sub>绑定手机:137</sub><br>4)若需要更换绑定的手机号码,<br>【填写注意事项】允许使用已存在<br>账号信息                                                                                                    | <sub>更换手机</sub><br>点击【 <b>更换手机】</b> 完成摄<br>E的手机号码进行替换,;                                                                       | <sup>鄉定邮箱: 无 (未验证)</sup><br>桑作。<br>并且原有账号的岗位角色会关联到部                                                                          | <sup>新增</sup><br>新的账号。              |  |
| <sup>绑定手机:137</sup><br>4)若需要更换绑定的手机号码,<br>【 <mark>填写注意事项】</mark> 允许使用已存在<br><sup>账号信息</sup>                                                                                                    | <sub>更换手机</sub><br>点击【 <b>更换手机</b> 】完成摄<br>E的手机号码进行替换,;                                                                       | <sub>绑定邮箱:无(未验证)</sub><br>操作。<br>并且原有账号的岗位角色会关联到新                                                                            | 新增<br>新的账号。                         |  |
| <sup>绑定手机:137</sup><br>4)若需要更换绑定的手机号码,<br>【 <mark>填写注意事项】</mark> 允许使用已存在<br>账号信息                                                                                                    | <sub>更换手机</sub><br>点击【 <b>更换手机</b> 】完成摄<br>E的手机号码进行替换,并                                                                       | <sup>绑定邮箱: 无 (未验证)</sup><br>操作。<br>并且原有账号的岗位角色会关联到新                                                                          | <sup>新增</sup><br>新的 <del>账号</del> 。 |  |
| <sup>绑定手机: 137</sup><br>4 ) 若需要更换绑定的手机号码,<br>【填写注意事项】允许使用已存在<br>账号信息<br>账号: wn1234<br><sub>绑定手机: 1377</sub>                                                                                                    | <sub>更换手机</sub><br>点击【 <b>更换手机</b> 】完成摄<br>E的手机号码进行替换,<br>修 <sub>故密码</sub><br><sub>更换手机</sub>                                 | <sup>绑定邮箱: 无 (未验证)</sup><br>桑作。<br>并且原有账号的岗位角色会关联到数<br><sub>绑定邮箱: zheng</sub>                                                | 新增                                  |  |
| <sup>绑定手机: 137</sup><br>4)若需要更换绑定的手机号码,<br>【填写注意事项】允许使用已存在<br>账号信息<br>账号: wn1234<br><sub>绑定手机: 1377</sub>                                                                                                    | <sub>更换手机</sub><br>点击【 <b>更换手机</b> 】完成摄<br>E的手机号码进行替换,并<br><sup>修政密码</sup><br><sub>更换手机</sub>                                 | <sup>绑定邮箱: 无 (未验证)</sup><br>操作。<br>并且原有账号的岗位角色会关联到。<br><sup>绑定邮箱:zheng</sup>                                                 | 新增                                  |  |
| <sup>绑定手机: 137</sup><br>4)若需要更换绑定的手机号码,<br>【填写注意事项】允许使用已存在<br>账号信息<br>账号: wn1234<br><sub>绑定手机: 1377</sub><br>2. 工作委托代办管理                                                                                                    | <sub>更换手机</sub><br>点击【 <b>更换手机</b> 】完成摄<br>的手机号码进行替换,并<br><sup>修政密码</sup><br><sub>更换手机</sub>                                  | <sup>螺定邮箱: 无 (未验证)</sup><br>操作。<br>并且原有账号的岗位角色会关联到<br><sup>螺定邮箱: zheng</sup>                                                 | 新增                                  |  |
| #定手机:137 4)若需要更换绑定的手机号码,<br>【填写注意事项】允许使用已存在<br>账号信息. 账号信息. 账号:wn1234 #规定手机:1377 2.工作委托代办管理 若用户处于出差、休假、外出等目                                                                                                    | <sup>更换手机</sup><br>点击【 <b>更换手机</b> 】完成摄<br>E的手机号码进行替换,<br>修改密码<br>更换手机                                                        | <sup>绑定邮箱: 无 (未验证)</sup><br>操作。<br>并且原有账号的岗位角色会关联到<br><sup>绑定邮箱: zheng</sup><br>岗位工作委托本单位其他员工进行f                             | 新增                                  |  |
| ##定手机: 137<br>4 ) 若需要更换绑定的手机号码,<br>【填写注意事项】允许使用已存在<br>账号信息<br>账号: wn1234<br>                                                                                                    | <sub>更换手机</sub><br>点击【 <b>更换手机</b> 】完成摄<br>的手机号码进行替换,<br><sup>修改密码</sup><br>重换手机<br>王在岗状态时,可将相关前<br>—账户管理                     | <sup>绑定邮箱: 无 (未验证)</sup><br>操作。<br>并且原有账号的岗位角色会关联到<br><sup>绑定邮箱: zheng</sup><br>岗位工作委托本单位其他员工进行f                             | 新增<br>新的账号。<br>更换邮稿                 |  |
| #定手机: 137 4)若需要更换绑定的手机号码,<br>【填写注意事项】允许使用已存在<br>账号信息 账号: wn1234 ##定手机: 1377 2.工作委托代办管理 若用户处于出差、休假、外出等制 菜单路径: <u>用户中心—系统管理</u> 1)在账户管理页面,若需要变更                                                                                                    | 更與手机<br>点击【 <b>更换手机</b> 】完成損<br>的手机号码进行替换,并<br><sup>修改感码</sup><br>更换手机<br>王在岗状态时,可将相关前<br><u>-账户管理</u><br>工作状态,可点击【 <b>修改</b> | <sup>螺定邮箱: 无 (未验证)</sup><br>操作。<br>并且原有账号的岗位角色会关联到<br><sup>螺定邮箱: zheng</sup><br>岗位工作委托本单位其他员工进行(<br><b>工作状态】</b> 按钮;         | 新增<br>新的账号。<br>更换邮稿                 |  |
| #定手机: 137 4)若需要更换绑定的手机号码,<br>【填写注意事项】允许使用已存在<br>账号信息 账号: wn1234 #短手机: 1377 2.工作委托代办管理 若用户处于出差、休假、外出等目 菜单路径: <u>用户中小—系统管理</u> 1)在账户管理页面,若需要变更正 © CAER型 · 账号管理                                                                                                    | 更换手机<br>点击【 <b>更换手机</b> 】完成旗<br>的手机号码进行替换,<br><sup>修政密码</sup><br>重换手机<br>主在岗状态时,可将相关前<br><u>-账户管理</u><br>工作状态,可点击【修改          | - 螺定邮箱:无(未验证) 操作。 并且原有账号的岗位角色会关联到器 - 螺定邮箱: zheng 岗位工作委托本单位其他员工进行付 <b>*工作状态】</b> 按钮;                                          | 新增<br>新的账号。<br>更换邮稿<br>代办。          |  |
| #定手机: 137 4)若需要更换绑定的手机号码,<br>【填写注意事项】允许使用已存在<br>账号信息 账号: wn1234 据定手机: 1377 2.工作委托代办管理 若用户处于出差、休假、外出等目 菜单路径: <u>用户中小—系统管理</u> 1)在账户管理页面,若需要变更 ③ CA管理 》 账号管理 ① 账户管理页面,若需要变更 ③ CA管理 》 账号管理 ③ CA管理 》 账号管理 ③ CA管理 》 账号管理 ③ CA管理 》 账号管理 》 账号管理 》 账号管理                                                                                                    | 更换手机<br>点击【 <b>更换手机</b> 】完成摄<br>的手机号码进行替换,<br>修改密码<br>更换手机<br>王连京状态时,可将相关情<br>一账户管理<br>工作状态,可点击【修改                            | <sup>螺定邮箱: 无(未验证)</sup><br>操作。<br>并且原有账号的岗位角色会关联到<br><sup>螺定邮箱: zheng</sup><br>岗位工作委托本单位其他员工进行作                              | 新增<br>新的账号。<br>更换邮箱                 |  |
| #定手机: 137 4)若需要更换绑定的手机号码,<br>【填写注意事项】允许使用已存在<br>账号信息 账号: wn1234 #增定手机: 1377 2.工作委托代办管理 若用户处于出差、休假、外出等书菜单路径: <u>用户中小一系统管理</u> 1)在账户管理页面,若需要变更 ③ CA管理 ⑤ 账户管理 ① 账户管理 页面,若需要变更 ③ W导管理 ⑥ 账户管理 ⑥ 账户管理 ⑥ 账户管理 ⑥ 账户管理 ⑥ 账户管理 ⑥ 账户管理 ⑥ 账号管理 ⑧ 账号管理 ※号管理 ※号管理 ※号管理 ※号管理 ※号管理 ※号管理 ※号管理 ※号管理 ※号管理 ※号管理 ※号管理 ※号管理 ※号管理 ※号管理 ※号管理 ※号管理 ※号管理 ※号理 ※号管理 ※号管理 ※号管理 ※号管理 ※号管理 ※号管理 ※号管理 ※号管理 ※号管理 ※号管理 ※号管理 ※号管理 ※号管理 ※号管理 ※号管理 ※号管理 ※号管理 ※号管理 ※号管理 ※号管理 ※号管理 ※号管理 ※号管理 ※号管理 ※号管理 ※号管理 ※号管理 ※号管理 ※号管理 ※号管理 ※号管理 ※号管理 ※号管理 ※号管理 ※号管理 ※号管理 ※号管理 ※号管理 ※号管理 ※号管理 ※号管理 ※号管理 ※号管理 ※号管理 ※号管理 ※号管理 ※号管理 ※号管理 ※目 ※目 ※目 ※目 ※目 ※目                                                                                                    | 更與手机<br>点击【 <b>更换手机</b> 】完成損<br>的手机号码进行替换,<br>。<br><sup>修改感码</sup><br>更换手机<br>王在岗状态时,可将相关的<br><u>一账户管理</u><br>工作状态,可点击【修改     | <sup>螺定邮箱</sup> : 元 (未验证)<br>操作。<br>并且原有账号的岗位角色会关联到<br>。<br>螺定邮箱: zheng<br>岗位工作委托本单位其他员工进行付<br><b>【工作状态】</b> 按钮;             | 新增<br>新的账号。<br>更换邮稿<br>代办。          |  |
| <ul> <li>第定手机:137</li> <li>4)若需要更換绑定的手机号码,<br/>【填写注意事项】允许使用已存在<br/>账号信息</li> <li>账号:wn1234</li> <li>班定手机:1377</li> <li>2.工作委托代办管理</li> <li>若用户处于出差、休假、外出等手</li> <li>菜単路径:<u>用户中小〜系统管理</u></li> <li>1)在账户管理页面,若需要变更「</li> <li>區 C4管理</li> <li>医 C4管理</li> <li>医 医产管理</li> <li>● 原产管理</li> <li>● 原产</li> <li>● 原产</li> <li>● 原产</li></ul> | 更换手机<br>点击【更换手机】完成损<br>时的手机号码进行替换,<br>修改密码<br>更换手机<br>更换手机<br>工作状态,可点击【修改                                                     | - 螺定邮箱: 元 (未验证) - 操作。 并且原有账号的岗位角色会关联到器 - 螺定邮箱: zheng - 岗位工作委托本单位其他员工进行体 - <b>二作状态】</b> 按钮; 工作状态】按钮; 工作状态】 按钮; 工作状态】 正作状态: 查爾 | 新增<br>新的账号。<br>更换邮箱<br>代办。          |  |

| 工作学大    |             |                  |            |      |    |
|---------|-------------|------------------|------------|------|----|
| 上"Ft不念  |             |                  |            |      |    |
| * 工作状态: | ★ 出差        | •                |            |      |    |
|         | <b>上</b> 在岗 |                  |            |      |    |
|         | ★ 出差        |                  |            |      |    |
| 委托代办    | 會 外出        |                  |            |      |    |
|         | ● 休假        |                  |            |      |    |
| * 委扫    | ● 其它        | <b>討毛对象(</b> 必填) | *委托时间段(必填) | 委托原因 | 操作 |

- 3)在填写委托信息时,带"\*"的为必填项,填写完成后点击【保存】,完成委托。 【填写注意事项】
  - 必须在非在岗状态下才能进行委托;
  - 委托功能选择时,根据该账户已关联的不同角色进行委托,可委托给一人或多人;
  - 委托对象为本单位员工;
  - 委托时间不得早于当前时间,委托时间到期后由系统自动收回代办权限;
  - 根据实际情况可对委托代办项提早进行终止。

| 😨 政府采购云平台 🛛 🖂 | # 系统管理 ▼   ◎ |            | 前台大厅    乔     | ■ 音 <sup>9</sup> 消 <mark>息</mark> CA管理 | <b>Ω</b> |
|---------------|--------------|------------|---------------|----------------------------------------|----------|
| 民 CA管理 👻      | 账号管理 / 工作状态  |            |               |                                        | 返回 保存    |
|               |              |            |               |                                        |          |
|               | 工作状态         |            |               |                                        |          |
|               | * 工作状态: 🗡 出差 | ¥          |               |                                        |          |
|               | 委托代办         |            |               |                                        |          |
|               | * 委托功能(必填)   | * 委托对象(必填) | * 委托时间段(必填)   | 委托原因                                   | 操作       |
|               | 选择委托功能       | 青选择 🗸      | 开始日期 ~ 结束日期 🗎 | 请输入                                    | 删除       |
|               |              |            | + 増加委托代办      |                                        |          |
|               |              |            |               |                                        |          |

# 信息资料维护

成为正式供应商后,系统管理员需维护服务信息配置、收款账号管理、收货地址管理才能进行后续交易。

# 1. 服务信息配置

### 菜单路径:用户中心——入驻与材料——服务信息配置

1) 在"服务承诺"栏可以承诺的服务列表前勾选相关服务承诺;

| ≡ 業政府采购云平台 | 铝 入驻与材料    | ◎ 培训省本级 |             |      |    |       |    |    | Ō | • | 供应商 | A.T |
|------------|------------|---------|-------------|------|----|-------|----|----|---|---|-----|-----|
| 〇 总览       | 信息维护 / 服务信 | 息配置     |             |      |    |       |    |    |   |   |     | 81  |
| □ 基本信息管理   | 服务承诺       |         |             |      |    |       |    |    |   |   | 保存  | ]   |
| 🐶 注册变更记录   |            |         | 图标          | 服务名称 |    | 描述    |    |    |   |   |     |     |
| □ 分支机构     |            |         | 1<br>1<br>1 | 集中开票 |    | 集中开票  |    |    |   |   |     |     |
| 28 分支机构审核  |            |         | ۲           | 货票同行 |    | 货票同行  |    |    |   |   |     |     |
|            |            |         | 0           | 本地服务 |    | 本地化服务 | No |    |   |   |     |     |
| 日,服务信息配置   |            |         | 0           | 一站购齐 |    | 一站式购获 | ę. |    |   |   |     |     |
| 🔅 银行签约申请   |            |         | 0           | 售前咨询 |    | 售前咨询  |    |    |   |   |     |     |
| 💼 收款账户管理   |            |         | 8           | 预约送达 |    | 预约送达  |    |    |   |   |     |     |
|            |            |         | (H)         | 售后无忧 |    | 售后无忧  |    |    |   |   |     |     |
| 以合地址管理     |            |         | (E)         | 正品保障 |    | 正品保障  |    |    |   |   |     |     |
|            | 在线客服       |         |             |      |    |       |    |    |   |   | 新增  |     |
|            | 编号         | 社交平台    | 账号          |      | 姓名 |       |    | 操作 | E |   |     | 4   |

#### 配置管理操作指南-供应商

| 2)如有在线客服,在右侧点击【新增】,选择相应的在线。 | 客服类型,并填写客服信息后点击【保存】保存配置。 |
|-----------------------------|--------------------------|
|-----------------------------|--------------------------|

| 在线客服 |      |            |           |             |         | 新增      |
|------|------|------------|-----------|-------------|---------|---------|
| 序号   | 社交平台 | 账号         | 姓名        | 昵称 ⑦        | 操作      | 采云IM客服  |
| 1    | 采云IM | PGYS002    | 培训省演示用供应商 | 培训省大河商贸有限公司 | 编辑 删除   | QQ客服    |
| 2    | QQ   | 3004176907 | -         | 大河          | 编辑 删除   | 肝肝寒服    |
|      |      |            |           | 共2条记录 < 1 > | 10条/页 🔻 | -T-THUR |

|   |      | ۲ | 货票同行    |            | 皆票同行      |          |      |       | <ul> <li>已启用</li> </ul> | SL. |
|---|------|---|---------|------------|-----------|----------|------|-------|-------------------------|-----|
|   |      |   | 本地服务    | z          | ▷地化服务     |          |      |       | <ul> <li>已启用</li> </ul> |     |
|   |      | 1 | ÷+Bkī-↔ |            | オトリージョンク  |          |      |       | <ul> <li>已启用</li> </ul> |     |
|   |      | 0 | 新唱QQ名   | <u> </u>   |           | ×        |      |       | <ul> <li>已启用</li> </ul> |     |
|   |      |   |         | 社交平台:(     | 20        |          |      |       | <ul> <li>已启用</li> </ul> |     |
| • |      | ۲ |         | * 14.5.    |           |          |      |       | <ul> <li>已启用</li> </ul> |     |
|   |      | Œ |         |            | 归间八       |          |      |       | <ul> <li>已启用</li> </ul> | 4   |
|   |      |   |         | * 昵称:      | 请输入       |          | 共有8条 |       |                         | 3-1 |
|   |      |   |         |            | 取消 确定     |          |      |       |                         | V.  |
|   | 在线客服 | B | _       |            |           |          |      |       | 新増                      |     |
|   | 序号   |   | 社交平台    | 账号         |           |          |      | 操作    |                         |     |
|   | 1    |   | 采云IM    | PGYS002    | 培训省演示用供应商 | 培训省大河商贸有 | 限公司  | 编辑 删除 | 更多▼                     |     |
|   | 2    |   | QQ      | 3004176907 | -         | 大河       |      | 编辑 删除 | 更多▼                     |     |

#### 2. 收款账号管理

#### 菜单路径:用户中心---入驻与材料---收款账户管理

1) 根据需要点击"单位基本账户"、"平台签约账号"、"单位一般账户"、"信用融资贷款账户"各栏中【新增】按钮,输入账号信息后点击【确认】,至少要设置一个账户;

| ≡ 💥 政府采购云平台。 | B 入驻与材料 ② 培训者 | 钵级 |            |                      |   | 0 1   |      |  |
|--------------|---------------|----|------------|----------------------|---|-------|------|--|
| 0 总质         | 线下支付 / 收款账户配置 |    |            |                      |   |       |      |  |
| 12 基本信息管理    | 单位基本帐户        |    |            |                      |   |       | 新增   |  |
| □○ 注册变更记录    | 开户银行 户        | 名  | 银行账户       | 备注说明                 |   | 操作    |      |  |
| 🖙 分支机构       | 工商银行 维        | 記  | 1234567890 |                      |   | 编辑 删除 | 默认账户 |  |
| 分支机构审核       | 平台签约账户        |    |            |                      |   |       |      |  |
| B. 服务信息配置    |               |    | (Pro       |                      |   |       |      |  |
| 😨 银行签约申请     |               |    | 124        | 企本治川川士印瓜尸信息          |   |       |      |  |
| (B) 收款账户管理   | 单位一般帐户        |    |            |                      |   |       | 新增   |  |
| 🔊 收货地址管理     |               |    | 您还未消       | <b>教加任何账户信息,添加账户</b> | - |       |      |  |
|              |               |    |            |                      |   |       |      |  |
|              | 信用融资贷款账户      |    |            |                      |   |       | 新增   |  |
|              |               |    | 您还未消       | 家加任何账户信息,添加账户        | - |       |      |  |

2) 设置完毕后在新增的账号中需要将其中一个账号设置为"默认账户",鼠标放在账号上面后会出现【设为默认】点击即可设为默认收款账户。

| 支付 / 收款账户 |     |             |      |    |    |      |
|-----------|-----|-------------|------|----|----|------|
| 单位基本帐户    |     |             |      |    |    | 新增   |
| 开户银行      | 户名  | 银行账户        | 备注说明 |    | 操作 |      |
| 工商银行      | 维尼  | 1234567890  |      | 编辑 | 删除 | 默认账户 |
| 农业银行      | 维尼1 | 12345678900 |      | 編攝 | 删除 | 设为默认 |
|           |     |             |      |    |    |      |

## 3. 收货地址管理

## 菜单路径:用户中心——入驻与材料——收货地址管理

1)点击【新增收货地址】,填写信息后保存即可;(可勾选为默认收货地址);

| 总览      | 配置管理 / 收贷 | 地址管理                |       |       |       |                  |            |        |
|---------|-----------|---------------------|-------|-------|-------|------------------|------------|--------|
| 基本信息管理  | 收货地址      |                     |       |       |       | 已有2条地址,重         | 最多添加100条地址 | 新嬉收货地址 |
| 注册变更记录  | 关键字:      | 收货人、地址或者电话手机        |       |       |       |                  | 15         | 読 重置   |
| 分支机构    | 收货人       | 所在地区                | 详细地址  | 身份证号  | 邮编    | 电话手机             | 默认         | 操作     |
| 分支机构审核  | 维尼        | 浙江省 杭州市 西湖区<br>转塘街道 | 云梧小镇  | -     |       | 1880/ J<br>0571- | 默认地址       | 修改 删除  |
| 服务信息配置  | 继尼1       | 浙江省 杭州市 西湖区<br>西湖街道 | 转塘    | -     |       | 188.             | 设为默认       | 修改 删除  |
| 银行签约申请  |           |                     |       |       |       |                  |            |        |
| 收款账户管理  |           |                     |       |       |       |                  |            |        |
| 收货地址管理  |           |                     |       |       |       |                  |            |        |
| 地址添加完成质 | ☴,可设置     | 其中一个收货地             | 也址为默认 | 地址,鼠标 | 置于收货地 | 址框,会显示           | 【设为默认】     | , 点击设  |

恭喜您已经学完入驻与配置的流程,掌握这篇文档的内容,您可以去操作入<u>驻与配置</u>了。 如果您在入驻与配置操作过程中遇到问题,可以参考<u>供应商入驻与配置FAQ汇总</u>解决问题。

您已经学完了入驻与配置全流程,下一步,您可以考虑参与其他的业务哦~

网上超市一张网协议管理操作指南

网上超市交易操作指南

政府采购项目电子交易管理操作指南